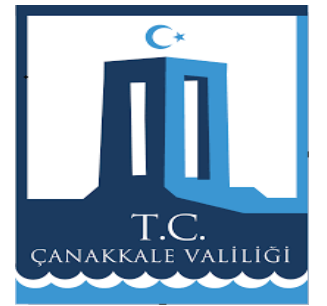

## T.C. ÇANAKKALE VALİLİĞİ

## ÇEVRE, ŞEHİRCİLİK VE İKLİM DEĞİŞİKLİĞİ İL MÜDÜRLÜĞÜ EÇBS SIFIR ATIK BİLGİ SİSTEMİ BAŞVURU KILAVUZU

1- EÇBS(Entegre Çevre Bilgi Sistemi) adresine gidin. (https://ecbs.cevre.gov.tr/KullaniciIslemleri/Giris)

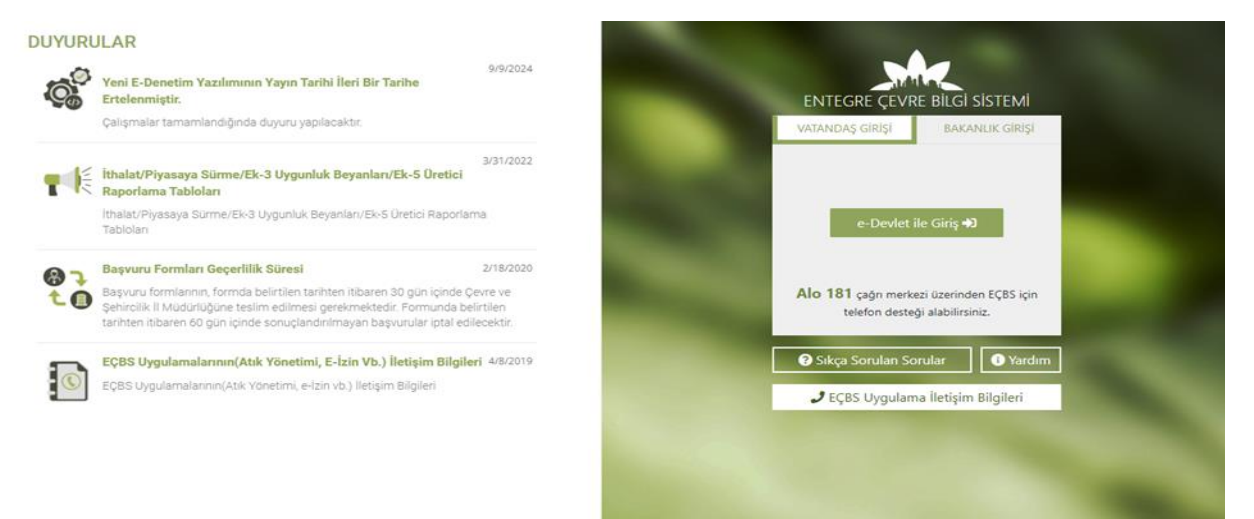

2-"Vatandaş Girişi" sekmesine tıklayıp E-Devlet şifresi ile giriş yapın.

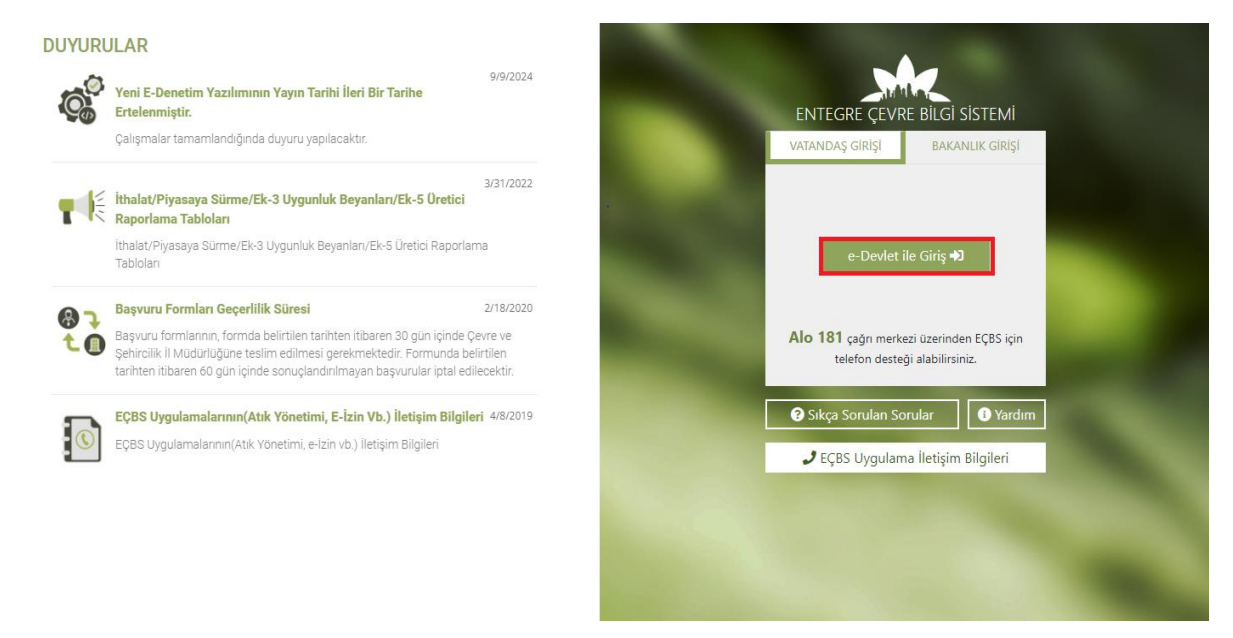

3- Açılan sayfada "Sıfır Atık Bilgi Sistemi"ni seçin.

| <u>içbs</u> ∎                                 |                             |                                                                      |   |                                                     |               | \varTheta Sorun Bildir                                      | ? Sıkça Soru | lan Sorular 🚯 Yardım 🕞 Çıkış                           |
|-----------------------------------------------|-----------------------------|----------------------------------------------------------------------|---|-----------------------------------------------------|---------------|-------------------------------------------------------------|--------------|--------------------------------------------------------|
| Kullanıcı                                     | ð                           | Akümülatör Depozito Bilgi Sistemi                                    | 9 | Atık Pil ve Akümülatörlerin<br>Kontrolü             | 2             | Atık Yönetim Uygulaması<br>(TABS/MoTAT/KDS)                 | ٥            | Atıksu Arıtma Tesisi Personel<br>Belgelendirme(AATBEL) |
| 👖 Hesap (Firma, Kurum)                        |                             | Atıksu Arıtma/Derin Deniz Deşarjı<br>Tesisi Proje Onayları (AAT/DDD) | ٥ | Atıksu Bilgi Sistemi                                | BEXBA         | BEKRA Bildirim Sistemi                                      |              | Büyük Yakma Tesisleri Bilgi<br>Sistemi                 |
| 🐨 Tesis (Şube) Listesi<br>🌲 Bilgilendirme 🛛 🌀 | ß                           | Çevre Denetim Uygulaması E-<br>Denetim                               |   | Çevre İthalat/İhracat İzinleri<br>Uygulaması        | Ę             | Çevre İzin ve Lisans Uygulaması<br>(e-izin)                 | À            | Denizcilik Atıkları Uygulaması<br>(DAU)                |
| 🖼 Yardım Masası 🔹 🔇                           | 1                           | Depozito Bilgi Sistemi                                               | Â | Düzensiz Atık Depolama                              | 0             | EEE Bilgi Sistemi                                           | 14           | EKOK Metal                                             |
|                                               | 88                          | e-0BK                                                                |   | E-Yeterlik Uygulaması                               | ٥             | F-gaz Ekipman Operatörleri<br>Merkezi Veri Tabanı (EKOMVET) | ۲            | F-gaz Faaliyet Raporları Veri<br>Tabanı (FARAVET)      |
|                                               |                             | Gönüllü Karbon Piyasası Proje<br>Kayıt Sistemi                       |   | Güvenlik Bilgi Formu Bildirim<br>Sistemi            |               | Hava Emisyon Yönetim Portalı<br>Geliştirme (HEYGEL)         |              | HavaMod                                                |
|                                               | Lalii (cognitati<br>kingona | İklim Portal                                                         |   | Kimyasal Kayıt Sistemi                              | ۲             | Kirlenmiş Sahalar Bilgi Sistemi                             | Ġ            | Laboratuvar Yetkilendirme                              |
|                                               |                             | Merkezi Elektronik Doğrulayıcı<br>Kuruluş Atama Sistemi (MEDAS)      | ۲ | Merkezi Laboratuvar Belirleme<br>Sistemi (MELBES)   | ( <b>0</b> ,° | Ozon Tabakasını İncelten<br>Maddeler (OTİM)                 |              | Ömrünü Tamamlamış Araçlar<br>(ÖTA)                     |
|                                               | -thip-                      | PCB Envanteri (PCB)                                                  | ക | Sera Gazı İzleme, Raporlama ve<br>Doğrulama Sistemi | 6             | Sıfır Atık Bilgi Sistemi                                    | ٢            | Tabiat Varlıklarını Koruma ve<br>İzleme Sistemi        |

4- Açılan sayfada Uygulamaya giriş türünüzü "Tesis" olarak işaretledikten sonra ekranın alt kısmında açılacak olan bölümdeki "Uygulamaya Git" sekmesini seçin.

|                                                  |                                   | Sıfır      | Atık Bilgi Sis | temi      |                  |                |
|--------------------------------------------------|-----------------------------------|------------|----------------|-----------|------------------|----------------|
| Anasayfa                                         | Uygulama Destek Bilgileri         |            |                |           |                  |                |
| 🚆 Hesap (Hırma, Kurum)<br>📟 Tesis (Sube) Listesi | # Ad Soyad                        | E-Posta A  | dresi          |           | Telefon Numarası |                |
| Bilgilendirme                                    | 1 Sıfır Atık Destek Hattı         | sifiratik@ | csb.gov.tr     |           | ALO 181          |                |
| ⊠ Yardım Masası <                                | Uygulamaya giriş türünüzü seçini: | Ζ.         |                |           |                  |                |
|                                                  | • Tesis                           | O Firma    |                | ○ Şahıs   |                  |                |
|                                                  | Firma Seçiniz                     |            |                |           | *                |                |
|                                                  | Tesis Listesi                     |            |                |           |                  | Dışa Aktar. 👻  |
|                                                  | Unvan                             | Adres      | ÇKN            | İI        | İlçe             |                |
|                                                  |                                   |            |                | ÇANAKKALE | BOZCAADA         | Uygulamaya Git |

5- Açılan sayfada kurum bilgilerinizi ekleyin. Sonrasında ekranın sol kısmında yer alan ''İşlemler'' sekmesini seçin, ardından yeni açılan alt sekmelerden ''Hızlı Başvuru''yu seçin.

| TÜRKYE CUMHURYETI<br>CEVRE, SDHIRCILIK VE<br>KLIM DEGIŞIKLIĞI BAKANLIĞI | SIFIR ATIK BİLGİ SİSTEMİ  |            |                                                      |                                                                           |                    | 🗙 Tam Ekran 🖉 Yardım | 🕞 Çıkış 📃 |
|-------------------------------------------------------------------------|---------------------------|------------|------------------------------------------------------|---------------------------------------------------------------------------|--------------------|----------------------|-----------|
| 0                                                                       |                           |            | <b>Hızlı</b><br>Sonraki adıma geçmek için ilgili ala | Başvuru Adımları(1/4)<br>nları doldurun. (*ile işaretli alanların dolduru | lması zorunludur.) |                      |           |
| Ana Sayfa                                                               | a Kurum l                 | Bilgilerim | Sorumlu Personel                                     | Fast                                                                      | b<br>Jyet          | Belgelendirme        | _         |
| Ħ Hızlı Başvuru                                                         | Tesis Bilgileri Düzenleme |            |                                                      |                                                                           |                    |                      | - 2       |
| 🚦 Kurum Bilgilerim                                                      | Tesis Bilgilerim          |            |                                                      |                                                                           |                    |                      | Bilgi ?   |
| 😁 Sorumlu Personel                                                      |                           |            |                                                      | Vol. 22 Add accord                                                        |                    |                      |           |
| 🕂 Üst Birim Tanımlama                                                   | Tesis Adi                 |            |                                                      | Yetkili Ad Soyad                                                          |                    |                      |           |
| Alt Birim Onaylama                                                      | Vergi No                  |            |                                                      | Yetkili Telefon                                                           | 00000000           |                      |           |
| <ul> <li>Yeni Faaliyet</li> </ul>                                       | Çevre Kimlik No (ÇKN)     |            |                                                      | Yetkili E-Posta                                                           |                    |                      |           |
| Q Faaliyet Sorgulama                                                    |                           | CANAKKALE  |                                                      | Kavit Tarihi                                                              | 21 11 2024 12:54   |                      |           |
| <b>Q</b> Alt Birim Faaliyet Sorgulama                                   |                           | ÇANARIALE  |                                                      |                                                                           | 21.11.2024 13:54   |                      |           |
| Belgelendirme                                                           | itçe                      | BOZCAADA   |                                                      |                                                                           |                    |                      |           |
| 🗮 Raporlama 🛛 🛛                                                         | Adres                     |            |                                                      |                                                                           |                    |                      |           |
| e                                                                       | Kurum Türü *              | Seçiniz    | ~                                                    |                                                                           |                    |                      |           |
| Çıkışl <del>ə</del>                                                     |                           |            |                                                      |                                                                           |                    | 🗰 İteri 🗹            | Kaydet    |

6- Açılan dört (4) aşamalı "Hızlı Başvuru" adımlarını tamamlayın.

-İlk Aşama: Kurum Bilgilerinizi doldurun. ("Kurum Türü" ve "Kurum Alt Türü" seçenekleri işletmeye ait belgelere göre işaretlenmelidir. Konaklama işletmesi ise "Oda Sayısı", Eğitim Kurumu ise "Öğrenci sayısı" gibi bilgileri sisteme eklemeniz gerekmektedir. Bilgilerinizi doldurduktan sonra kaydedin, ardından ekranın sağ alt kısmında yer alan "İleri" sekmesini seçin.

| TÜRKIYE CUMHURIYETİ<br>CEVRE, ŞEHİRCÜLİK VE<br>İKLİM DEĞİŞİKLİĞİ BAKANLIĞI | SIFIR ATIK BİLGİ SİSTEMİ |                       |                               | 🗙 Tam Ekran 🖉 Yardım 🗍 🔀 Çıkış 📃 |
|----------------------------------------------------------------------------|--------------------------|-----------------------|-------------------------------|----------------------------------|
| Ω                                                                          | Tesis P'lgilerim         |                       |                               | Bilgi 7                          |
|                                                                            | Tesis Adı                |                       | Yetkili Ad Soyad              |                                  |
| TESIS                                                                      | Vergi No                 |                       | Yetkili Telefon 00000000      |                                  |
| 🖀 🗛 Ana Sayfa                                                              | Çevre Kimlik No (ÇKN)    |                       | Yetkili E-Posta               |                                  |
| Işlemler € Hızlı Başvuru                                                   | ∃<br>It                  | ÇANAKKALE             | Kayıt Tarihi 21.11.2024 13:54 |                                  |
| 📱 Kurum Bilgilerim                                                         | İlçe                     | BOZCAADA              |                               |                                  |
| 😁 Sorumlu Personel                                                         | Adres                    |                       |                               |                                  |
| 🕂 Üst Birim Tanımlama                                                      | Kurum Türü *             | Konaklama İşletmeleri |                               |                                  |
| Alt Birim Onaylama                                                         | Kurum Alt Türü *         |                       |                               |                                  |
| <ul> <li>Yeni Faaliyet</li> </ul>                                          | Karalinak Tara           | Diger 👻               |                               |                                  |
| <b>Q</b> Faaliyet Sorgulama                                                |                          | pansiyon              |                               |                                  |
| Q Alt Birim Faaliyet Sorgulama                                             | Bina/Yerleşke *          | Bina 🗸                |                               |                                  |
| Belgelendirme                                                              | Oda Sayısı *             | t adat                |                               |                                  |
| 🗮 Raporlama 🛛                                                              | <b>■</b>                 |                       |                               |                                  |
| G                                                                          | 2                        |                       |                               | 🕨 İleri 🗹 Kaydet                 |
| Çıkış 🗗                                                                    |                          |                       |                               |                                  |

-İkinci Aşama: Sorumlu Personel bilgilerinizi ekleyin. Personel bilgilerinizi ekledikten sonra ekranın sağ alt kısmında yer alan "Kaydet" sekmesini seçin. Daha sonra "İleri" sekmesini seçin.

| SIFIR ATIK BİLGİ SİSTEMİ  |                          |                          |                         |                         | 🗙 Tam Ekran 🖉 Yardım 🕞 Çıkış 📃 |
|---------------------------|--------------------------|--------------------------|-------------------------|-------------------------|--------------------------------|
| Kuru                      | m Bilglierim             | Sorumlu Personel         | Faallyet                |                         | Belgelendirme                  |
| 📽 Sıfır Atık Sorumlu Pers | onel Girişi              |                          |                         |                         | - 2                            |
| Sorumlu Personel Bilgile  | ri                       |                          |                         |                         | Bilgi ?                        |
| Đ Adı                     |                          |                          | Sovadi                  | _                       |                                |
| Ð                         |                          |                          |                         |                         |                                |
| Telefon No                |                          |                          | E-mail                  |                         |                                |
|                           |                          |                          |                         |                         | 🗱 Temizle 🔛 Kaydet             |
|                           |                          |                          |                         |                         |                                |
| Sifir Atik Sorumlu Pers   | onel Listesi             |                          |                         |                         | - 2                            |
|                           |                          |                          |                         |                         |                                |
| Sorumlu Personel Listesi  |                          |                          |                         |                         |                                |
|                           | 6t                       | Con Tables               |                         | E                       |                                |
| Ad                        | Soyaq                    | Cep Telefon              |                         | Email                   |                                |
|                           |                          |                          |                         |                         |                                |
|                           |                          |                          |                         |                         | 📢 Geri 🗁 İleri                 |
|                           | SIFIR ATIK BİLGİ SİSTEMİ | SIFIR ATIK BİLGİ SİSTEMİ | SFIR ATIK BILGİ SİSTEMİ | SFIR ATIK BILGI SISTEMI | SFIR ATIK BLCI SISTEMI         |

## -Üçüncü Aşama: Faaliyet.

| TÜRKYE CUMPLIRYETI<br>CEVRE, ŞEHİRCİLİK VE<br>KLİM DEĞIŞİRLİĞİ BAKANLIĞI | I       | SIFIR ATIK BİLGİ SİSTEMİ                                                                                                |                                                    |                                         |                                                             |                                                                                                    | 🗙 Tam Ekran 🖉 Yardım  | 🕞 Çıkış 📃 |
|--------------------------------------------------------------------------|---------|----------------------------------------------------------------------------------------------------|----------------------------------------------------|-----------------------------------------|-------------------------------------------------------------|----------------------------------------------------------------------------------------------------|-----------------------|-----------|
| 0                                                                        |         |                                                                                                    |                                                    | <b>Hızlı Başv</b><br>Sonraki adıma geçn | <b>uru Adımları (4/3)</b><br>nek için tüm alanları doldurun |                                                                                                    |                       |           |
| TESIS<br>😤 Ana Sayfa<br>🕼 İşlemler                                       | ⊞       | Kurun                                                                                                    | n Bilgilerim                                       | Sorumlu Personel                        | Fa                                                          | B                                                                                                    | Belgelendirme         | _         |
| 🖽 Raporlama<br>Çû                                                        | E)<br>C | Yeni Faaliyet  Faaliyet Üst Bilgisi  Kurum Adi  Kurum Adi  Kurum Alt Türü  Açiklama  Faaliyet Türleri  Faaliyet Dürleri | Konsklama ljetmeleri<br>Dijer<br>Rçiklama giriniz. |                                         | Kayıt Tarihi<br>Paaliyet Türleri<br>*eale anşım (Dir - )    | 21.11.2024<br>Ath Geçici Depolama Alanı<br>Eğirin<br>Kompost<br>Toplanan Athk<br>Verleştirilen Esipman |                       | - /       |
|                                                                          |         |                                                                                                    |                                                    |                                         |                                                             |                                                                                                    | ✓ Hesapla ve Kaydet X | Temizle   |

Açılan sayfada ekranın sağ kısmında ''Faaliyet Türleri'' yer almaktadır. İşletmenizdeki atık kutuları için ''Yerleştirilen Ekipman'', geçici depolama alanı varsa ''Atık Geçici Depolama Alanı'', kompost işlemi için ''Kompost'', eğitim işlemleri için ''Eğitim'' ve biriktirilip lisanslı atık firmasına teslim edilen atıklar için ''Toplanan Atık'' sekmesi işaretlenir. Faaliyet türlerinden biri işaretlendikten sonra ''Ctrl'' tuşuna basıp ikinci faaliyeti ekleyebilirsiniz. Başvuru aşamasında sayfanın sol kısmında yer alan ''Açıklama'' bölümü boş bırakılmamalı, sağ üst kısmında yer alan kayıt tarihi ve faaliyet türlerinden ''Eğitim'' ve ''Yerleştirilen Ekipman'' seçenekleri seçilmeden başvuruyu gönderemezsiniz. Başvuru aşamasında; Faaliyet türlerini işaretledikten sonra ekranın alt kısmında faaliyet türlerine göre bölümler açılacaktır.

| TÜRKİYE CUMHURİYETİ<br>ÇEVRE, ŞEHİRCİLİK VE<br>İKLİM DEĞİŞİKLİĞİ BAKANLIĞI                                                                                                    | SIFIR ATIK BİLGİ SİSTEMİ                                                                                                    |                                                                                                    |                                                                                                    | 🔀 Tam Ekran 🖉 Yardım 🛛 🗭 Çıkış 📃 |
|----------------------------------------------------------------------------------------------------|----------------------------------------------------------------------------------------------------|----------------------------------------------------------------------------------------------------|----------------------------------------------------------------------------------------------------|----------------------------------|
| TESIS<br>Ana Sayfa<br>Z İşlemler B                                                                                                    | A<br>Kurum Bilgilerim                                                                                                    | Hızlı Başvuru A<br>Sonraki adıma geçmek için<br>A<br>Sorumlu Personel                                                                     | kdimları(4/3)<br>tüm alanları doldurun<br>Faaliyet                                                                     | Belgslandirme                    |
| j≣ Raporlama (B)<br>Cikuş G+                                                                                                    | ● Yeni Faaliyet         Faaliyet Üst Bilgisi         Kurum Adı         Kurum Türü         Kurum Türü         Kurum Alt Türü         Diğer         Açıklama         Rçıklama         Faaliyet Türleri         Faaliyet Türleri         Faaliyet Detay Bilgisi |                                                                                                    | Kayıt Tarihi 21.11.2024<br>Faaliyet Türleri<br>"çedaraşını corez"<br>Kompost<br>toçlaraan Atik<br>terleşirilen Ekipman | Alan                             |
| TÜRÜPE CLIMA RIIVET<br>ILVIEL SEMIRCLIM VE<br>ILLIM DEGIŞIRLIĞI BAKARLIĞI<br>ILLIM DEGIŞIRLIĞI BAKARLIĞI<br>ILLIM DEGIŞIRLIĞI BAKARLIĞI<br>ILLIM DEGIŞIRLIĞI BAKARLIĞI<br>ILLIM DEGIŞIRLIĞI BAKARLIĞI | SIFIR ATIK BİLGİ SİSTEMİ<br>Kurum turu<br>Kurum Alt Türü Diğer<br>Açıklama şletmemizde ça<br>eşitim verilmiş v                                                                                                    | Alişan personel Sıfır Atik konusunda<br>re atik ekipmanları temin edilmiştir.                                                             | Faaliyet Türleri Atık Geçici Depol<br>*çəkki seçim (Col + ) Eğitim<br>Kompost<br>Toplanan Atık<br>Yerleştirilen Ekip   | X Tam Ekran Vardım 🕞 Çıkış 🗮     |
| Ana Sayfa<br>C Işlemler<br>Raporlama<br>Çıkış                                                                                                    | Faaliyet Türleri     Faaliyet Detay Bilgisi     Eğitim     Eğitim     Içerik Sıfır /     Hedef Kitle Perss     Cobre com acom (crr r)                                                                                                    | Atık Temel Eğitimi                                                                                                    | Eğitim Tarihi<br>Katılımcı Sayısı                                                                                      | 21.11.2024                       |
| TONY CASANITY<br>COMPANY AND AND AND AND AND AND AND AND AND AND                                                                                                    | Vatar<br>Kuru<br>Yerleştirilen Ekipman                                                                                                    | ndaş<br>m/Kuruluş Temsilcileri                                                                                                    |                                                                                                    | 🗙 Tam Ekran 🖉 Yardım 🛛 👁 Çıkış 🗮 |
| <b>O</b><br>TESIS                                                                                                    | Yerleştirilən Ekipman<br>Ekipman Türü<br>1 Ekinman                                                                                                    | ✔ Miktar(adet)                                                                                                    | 2                                                                                                    |                                  |
| ₩ Ana Sayfa                                                                                                    | Bölme Sayısı<br>1. Bölme Atık Türü<br>2. Bölme Atık Türü                                                                                                    | 1. Ekipman Bölme Atr<br>İki Bölmeli<br>Karşık (Plastik Kağıt, Cam, Metal) (150106)<br>Geri Dönüşemeyen Atık                               | ık Tür Bilgisi                                                                                                    | •<br>•<br>•                      |
|                                                                                                    | 2. Ekipman<br>Bölme Sayısı<br>1. Bölme Atık Türü<br>2. Bölme Atık Türü                                                                                                    | 2. Ekipman Bölme Att<br>ki Bölmeli<br>Biyobozunur Attik(Organik Attik)-Gida Attigi (20.01.08)<br>Bikkisel Attik Yağı (20.01.25, 20.01.26) | ık Tür Bilgisi                                                                                                    | ✓                                |

Faaliyet bilgileri kısmında gerekli alanlar doldurulduktan sonra ekranın sağ alt kısmına yer alan "Ekle" sekmesine tıklayın. Ardından açılacak olan sayfada "Hesapla ve Kaydet" sekmesini seçin.

| CEVRE SEMIRCILIK VE<br>IKLIM DEGIŞIKLIĞI BAKANLIĞI | SIFIR ATIK BİLGİ SİSTEMİ |         |                                                                                                    | 🗙 Tam Ekran 🖉 Yardım | n 🕒 Çıl | kış 🔳   |
|----------------------------------------------------|--------------------------|---------|----------------------------------------------------------------------------------------------------|----------------------|---------|---------|
| 0                                                  | 1. Ekipman               |         |                                                                                                    |                      |         |         |
| TESIS                                              | Bölme Sayısı             |         | 1. Ekipman Bölme Atık Tür Bilgisi<br>İki Bölmeli                                                                                | ~                    |         |         |
| işlemler ⊞                                         | 2. Ekipman               |         |                                                                                                    |                      |         |         |
| I Raporlama ⊞<br>€                                 |                          |         | 2. Ekipman Bölme Atık Tür Bilgisi                                                                                               |                      |         |         |
| Çıkış 🕪                                            | Bolme Sayisi             |         | ki Bolmeli                                                                                                    | ~                    | _       |         |
|                                                    | Ekinenne Tiirä           | Militar | Result                                                                                                    |                      | Ekle    | e 🛛     |
|                                                    | Kumbara                  | 2       | Ekipman Bölme Sayus ve Acik Türleri                                                                                             |                      | -       | ۵۱<br>۵ |
|                                                    |                          |         | 1. Ekipman liki Bolmeli<br>- Kanyak (Pisatik Kağlı, Cam, Metal) (15 01 06 )<br>- Geri Dönüşemeyen Atık                          |                      |         |         |
|                                                    |                          |         | 2. Ekipman<br>Iki Bolmeli<br>• Biyobozurur Atki(Organik Atki)-Gida Atiği (20.01.08)<br>• Bitkisel Atki Yağ (20.01.25, 20.01.26) |                      |         |         |
|                                                    |                          |         |                                                                                                    | ✓ Hesapla ve Kaydet  | ж те    | emizle  |

-Dördüncü Aşama: Belgelendirme. Bu aşamada ekrandaki 1. Kriterin karşısında yer alan 'Dosya Seç'' sekmesi işaretlenip, işletmenizde ''Sıfır Atık Yönetim Planı'' ile alakalı mevcut olan dokümanlar seçildikten sonra hemen yanında açılacak ''Yükle'' sekmesini işaretleyip belgeyi yükleyebilirsiniz. Bu bölüme yalnızca bir fotoğraf veya bir dosya yüklenebilmektedir. Birden fazla fotoğraf veya dosya mevcut ise bunları birleştirip tek bir doküman halinde yüklemeniz gerekmektedir. Dosyanız yüklendikten sonra ekranın sağ alt kısmında ''Başvuruyu Gönder'' sekmesi açılacak, işaretleyip başvurunuzu gönderebilirsiniz.

| CEVRE SEMIRCILIK VE<br>KLIM DEĞIŞIKLIĞI BAKANLIĞI | SIFIR ATIK BİLGİ SİSTEMİ                                                                         |                                                                            |                        | 🗙 Tam Ekran 🖉 Yardım 🕼 Çıkış 🗮 |
|---------------------------------------------------|--------------------------------------------------------------------------------------------------|----------------------------------------------------------------------------|------------------------|--------------------------------|
|                                                   | Belgelendirme Başvurusu                                                                          |                                                                            |                        | - 2                            |
|                                                   | Başvuru Formu (BİNA/YERLEŞKE)                                                                    |                                                                            |                        | Bilgi ?                        |
| TESIS                                             |                                                                                                  | Kurum Künye Bilgisi                                                        |                        |                                |
| 👚 Ana Sayfa                                       | Adi:                                                                                             | II:ÇANAKKALE                                                               | İlçe : BOZCAADA        | Vergi No :                     |
| 📝 İşlemler 🛛 🖽                                    | Adres :                                                                                          | Kurum Türü : Konaklama İşletmeleri                                         | Kurum Alt Türü : Diğer | Yetkili:                       |
|                                                   | Yetkili Telefon: 00000000                                                                        | Yetkili E-Posta :                                                          |                        |                                |
| 📰 Raporlama 🛛 🖽                                   |                                                                                                  | Kurum Başvuru Bilgisi                                                      |                        |                                |
| G                                                 | Kriter                                                                                           |                                                                            | Yetkinlik              | Detay                          |
| Çıkış 🕞                                           | 1 ) "Biriktirme ekipmanlarında renk kriterine uyulması atığa özgü bilgilendirici işaret v        | eya yazıların yer alması                                                   | ٥                      | Dosya Seç Dosymedi 2<br>Vükle  |
|                                                   | 2) *Bina/yerleşkede en az ikili toplama sistemi kapsamında geri kazanılabilir(kağıt, ca          | m, metal, plastik) atıkların diğer atıklardan ayrı olarak biriktirilmesi)  | 0                      | 🗮 Detay Görüntüle              |
|                                                   | 3 ) Atık pil bitkisel atık yağ atık elektirikli ve elektronik eşya ile diğer geri kazanabilir at | kların ayrı olarak biriktirilmesi                                          | ۲                      | 🗮 Detay Görüntüle              |
|                                                   | 4 ) 3, ve 4. kriterlerde belirtilmeyen tehlikesiz ve tehlikeli özellik gösteren diğer atıklar    | le tıbbi ətıkların ilgili mevzuatına uygun olarak biriktirilmesi           | ۲                      | 🗮 Detay Görüntüle              |
|                                                   | 5 ) Biyo-bozunur atıkların yoğun oluşum gösterdikleri çay ocakları kafeterya yemek ha            | zırlama veya yemek servisinin yapıldığı yerler gibi noktalarda ayrı olması | ۲                      | 🗮 Detay Görüntüle              |
|                                                   | 6 ) Geçici Depolama Alanı Kurulması                                                              |                                                                            | ۲                      | 🗮 Detay Görüntüle              |
|                                                   | 7) * Sıfır Atık Yönetim Sistemine ilişkin gerekli bilgilendirme eğitimlerinin yapılması          |                                                                            | 0                      | 🗮 Detay Görüntüle              |
|                                                   |                                                                                                  |                                                                            |                        | × iptal                        |

| TÜRKIYE CUMHURIYETI<br>ÇEVRE, ŞEHİRCİLİK VE<br>İKLİM DEĞİŞİKLİĞİ BA | KANLIĞI | SIFIR ATIK BİLGİ SİSTEMİ                                          | SIFIR ATIK                                                                                        |                                 | 🗙 Tam Ekran 🖉 Yardım 🕞 Çıkış 📃 |
|---------------------------------------------------------------------|---------|-------------------------------------------------------------------|---------------------------------------------------------------------------------------------------|---------------------------------|--------------------------------|
| Α                                                                   |         | Başvuru Formu (BİNA/YERLEŞKE)                                     |                                                                                                   |                                 | Bilgi ?                        |
|                                                                     |         |                                                                   | Kurum Künye Bilgisi                                                                               |                                 |                                |
| TESIS                                                               |         | Adı :                                                             | İL: ÇANAKKALE                                                                                     | Îlçe : BOZCAADA                 | Vergi No :                     |
| 📣 Ana Saufa                                                         |         | Adres :                                                           | Kurum Türü : Konaklama İşi                                                                        | etmeleri Kurum Alt Türü : Diğer | Yetkili:                       |
|                                                                     | _       | Yetkili Telefon : 00000000                                        | Yetkili E-Posta :                                                                                 |                                 |                                |
| 🕑 İşlemler                                                          | æ       |                                                                   | Kurum Başvuru Bilgisi                                                                             |                                 |                                |
| Raporlama                                                           | œ       | Kriter                                                            |                                                                                                   | Yetkinlik                       | Detay                          |
|                                                                     | Gime    | 1) "Biriktirme ekipmanlarında renk kriterine uyulması atı         | a özgü bilgilendirici işaret veya yazıların yer alması                                            | ⊖<br>≛ Indir                    | Dosya Seç AR Si1.pdf           |
|                                                                     | Çikişe  | 2 ) "Bina/yerleşkede en az ikili toplama sistemi kapsamınd        | a geri kazanılabilir(kağıt, cam, metal, plastik) atıkların diğer atıklardan ayrı olarak biriktiri | imesi) 📀                        | 🗮 Detay Görüntüle              |
|                                                                     |         | 3 ) Atık pil bitkisel atık yağ atık elektirikli ve elektronik eşy | ile diğer geri kazanabilir atıkların ayrı olarak biriktirilmesi                                   | ۹                               | 🔚 Detay Görüntüle              |
|                                                                     |         | 4 ) 3. ve 4. kriterlerde belirtilmeyen tehlikesiz ve tehlikeli ö  | zellik gösteren diğer atıklar ile tıbbi atıkların ilgili mevzuatına uygun olarak biriktirilmesi   | ۲                               | 🗮 Detay Görüntüle              |
|                                                                     |         | 5 ) Biyo-bozunur atıkların yoğun oluşum gösterdikleri çay         | ocakları kafeterya yemek hazırlama veya yemek servisinin yapıldığı yerler gibi noktalarda         | ayrı olması 🖲                   | 🗮 Detay Görüntüle              |
|                                                                     |         | 6 ) Geçici Depolama Alanı Kurulması                               |                                                                                                   | ۲                               | 🗮 Detay Görüntüle              |
|                                                                     |         | 7 ) * Sıfır Atık Yönetim Sistemine ilişkin gerekli bilgilendirn   | e eğitimlerinin yapılması                                                                         | 0                               | 🗮 Detay Görüntüle              |
|                                                                     |         |                                                                   |                                                                                                   |                                 | Başvuruyu Gönder 🗶 İptal       |

7- Başvuru durumunuzu ''İşlemler'' sekmesine tıklayıp açılan alt sekmelerden ''Belgelendirme'' seçeneğine tıklayarak kontrol edebilirsiniz.

| TÜRİYE CUMHURİYETİ<br>CEVRE, ŞEHİRCİLİK VE<br>İKLİM DEĞİŞİKLİĞİ BAKANLIĞI | SIFIR ATIK BİLGİ S | SISTEMI                                                                                                    |          |                               | 👸 SIF      | IR<br>K    |                                   |                           | 🗙 Tam Ekran 🖉 Yardır | n 🕞 Çıkış 📃                              |
|---------------------------------------------------------------------------|--------------------|----------------------------------------------------------------------------------------------------|----------|-------------------------------|------------|------------|-----------------------------------|---------------------------|----------------------|------------------------------------------|
| Ω                                                                         | Belgelendirm       | e Başvuru Listesi                                                                                                    |          |                               |            |            |                                   |                           | PDF 🔏 EX             | CEL 🗋 🚽 🖉                                |
| U                                                                         | Filtreler          |                                                                                                    |          |                               |            |            |                                   |                           |                      |                                          |
| TESIS                                                                     | itçe               | BC                                                                                                    | ZCAADA   |                               |            | ✓ Başvuru  | ı Türü                            | Bina/Yerleşke             |                      | ~                                        |
| 👚 Ana Sayfa                                                               |                    |                                                                                                    |          |                               |            |            |                                   |                           | Sorgula Q            | Temizle 📋                                |
| 🕼 İşlemler 🛛                                                              | •                  |                                                                                                    |          |                               |            |            |                                   |                           |                      | Parauru Sauru 1                          |
| 💓 Hızlı Başvuru                                                           |                    |                                                                                                    |          |                               |            |            |                                   |                           | Alın<br>İptal edil   | an Belge Sayısı :0<br>en Belge Sayısı :0 |
| 📒 Kurum Bilgilerim                                                        | Yeni Başvu         | iru 🕈                                                                                                    | h        |                               |            |            |                                   |                           |                      | 1.1 m                                    |
| 😁 Sorumlu Personel                                                        | Tesis Adi          | CANAKKALE                                                                                                    | BOZCAADA | Başvuru Turu<br>Bina/Verleske | 21 11 2024 | 21.11.2024 | Başvuru Durumu<br>Başvuru Yapıldı | Onaya Gonderildigi Tarihi | Beigenet Takip No    | Iştem                                    |
| 🕂 Üst Birim Tanımlama                                                     |                    | - Children - Children | DOLUMUN  | Larria, rei regne             | 41.41.4047 |            | başvuru rapıtur                   |                           |                      |                                          |
| Alt Birim Onaylama                                                        |                    |                                                                                                    |          |                               |            |            |                                   |                           |                      |                                          |
| <ul> <li>Yeni Faaliyet</li> </ul>                                         |                    |                                                                                                    |          |                               |            |            |                                   |                           |                      |                                          |
| Q Faaliyet Sorgulama                                                      |                    |                                                                                                    |          |                               |            |            |                                   |                           |                      |                                          |
| Q Alt Birim Faaliyet Sorgulama                                            |                    |                                                                                                    |          |                               |            |            |                                   |                           |                      |                                          |
| U Belgelendirme                                                           |                    |                                                                                                    |          |                               |            |            |                                   |                           |                      |                                          |
| E Raporlama                                                               | Ð                  |                                                                                                    |          |                               |            |            |                                   |                           |                      |                                          |
| ٩                                                                         | 2                  |                                                                                                    |          |                               |            |            |                                   |                           |                      |                                          |
| Çıkış                                                                     |                    |                                                                                                    |          |                               |            |            |                                   |                           |                      |                                          |
|                                                                           |                    |                                                                                                    |          |                               |            |            |                                   |                           |                      |                                          |
|                                                                           |                    |                                                                                                    |          |                               |            |            |                                   |                           |                      |                                          |

Başvurunuz onaylandıktan sonra "Belgelendirme" sekmesine tıklayıp "Sıfır Atık Belge"nizi PDF olarak indirebilirsiniz.

NOTLAR:

-İşletmenize temin edeceğiniz atık kutularının Sıfır Atık Yönetmeliğinde belirtilen renk skalasına uygun olmasıve tüm binanın/yerleşkenin ihtiyacını karşılayacak sayıda olması gerekmektedir.

-İşletmenizdeki ekipmanlarda en az bir adet ''Geri Dönüşemeyen Atıklar''(Evsel Atıklar, Diğer Atıklar olarak da kullanılabilir) kutusunun bulunması gerekmektedir.

-İşletmenizdeki ekipmanlarda en az bir adet ''Karışık Atıklar'' (kağıt, cam, metal, plastik) kutusu bulunması gerekmektedir.

-İşletmenizde yemek hizmeti veriliyor ise "Biyobozunur Atıklar" kutusu, bitkisel yağ kullanılması halinde "Bitkisel Atık Yağ" kutusu bulunması zorunludur.

-Sisteme yükleyeceğiniz fotoğrafların mevcut ekipmanların işletmenizde çekildiğini gösterir olması gerekmektedir. Fotoğraf işletme tabelasının altında ya da işletme adını gösterir bir alanda çekilebilir.

-Bitişik her atık ekipmanı tek bir ekipman olarak, her kutu bir bölme olarak değerlendirilir.

Örnek olarak; görseldeki kumbaralar tek (1) ekipmandır ve iki (2) bölmeden oluşmaktadır.

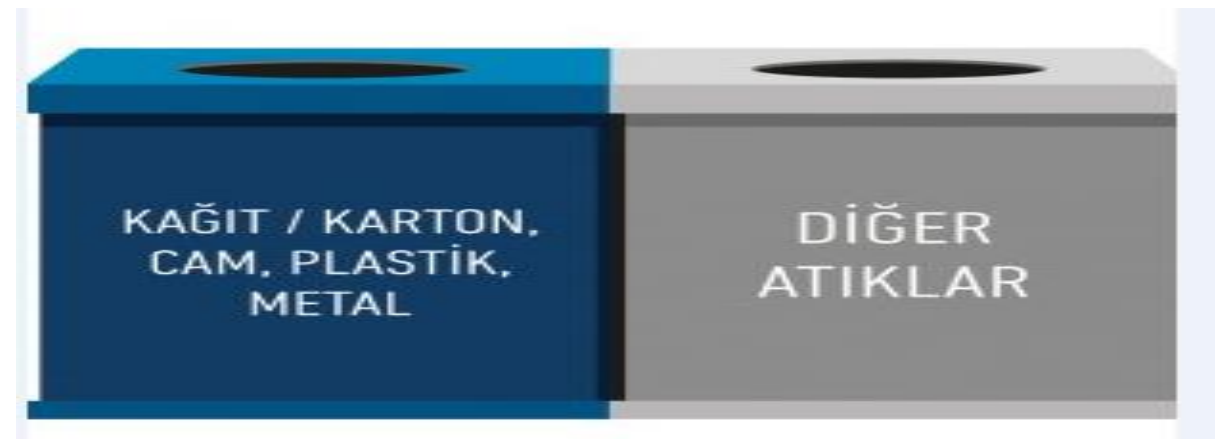

Bu görseldeki kumbaralar da tek (1) ekipman olarak değerlendirilir ve beş (5) bölmeden oluşmaktadır.

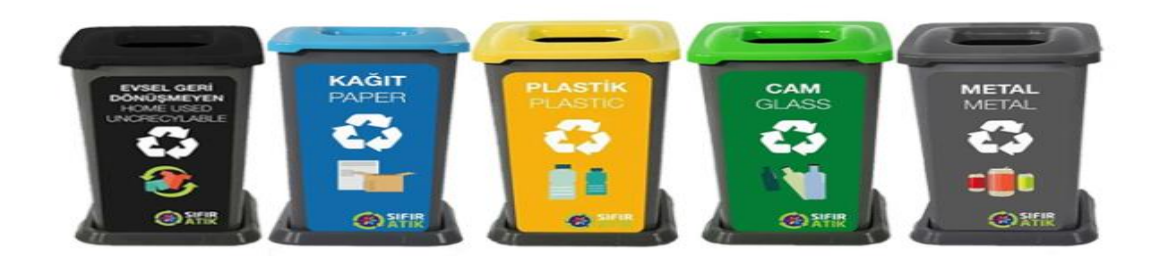

Daha fazla bilgi ve Sıfır Atık Yönetmeliği için aşağıdaki linke tıkayabilirsiniz. <u>https://www.mevzuat.gov.tr/mevzuat?MevzuatNo=32659&MevzuatTur=7&MevzuatTertip=5</u>